# Pokyny k zasielaniu ročných štatistických zisťovaní za rok 2017

## Spôsoby zasielania vyplnených / vygenerovaných štatistických zisťovaní do NCZI sú:

A) prioritne prostredníctvom

web-aplikácie Informačný systém zdravotníckych indikátorov (ISZI)

alebo

B) vyplnením formulárov MS EXCEL (.xls/.xlsx súbory) a ich zaslaním do NCZI

alebo

C) iným spôsobom.

a to **podľa spravodajskej povinnosti konkrétnej spravodajskej jednotky** (rozpis spravodajských povinností je obsahom oslovovacieho listu zasielanom spravodajskej jednotke elektronicky mailom, resp. listinne poštou) a podľa konkrétneho druhu štatistického zisťovania v nasledovných termínoch:

- ročný výkaz typu U (MZ SR) 1-01 výhradne v elektronickej podobe do 14.2.2018,
- ročné výkazy E (MZ SR) 2-01 a R (MZ SR) 3-01 do <u>15.4.2018</u>,
- ostatné ročné výkazy výkazy typu A, C, J, K, M, P, T do <u>28.2.2018</u>.

#### Všeobecné pokyny:

- 1. Pre vyplnenie a zaslanie výkazov použite vždy len jeden z nižšie uvedených spôsobov!
- 2. Údaje o odbornej činnosti **vyplňte za každý kód PZS samostatne**, zoznam kódov je uvedený na konci zaslaného oslovovacieho listu konkrétnej spravodajskej jednotke.
- Ak ste za niektorý uvedený kód PZS odbornú činnosť k 31.12.2017 nevykonávali, zašlite NCZI o tom informáciu (negatívne hlásenie) na <u>podatelna@nczisk.sk</u>, resp. označte výkaz ako negatívny prostredníctvom <u>web-aplikácie ISZI</u>.
- 4. V prípade ukončenia činnosti spravodajskej jednotky z dôvodu:
  - úmrtia poskytovateľa zdravotnej starostlivosti prosíme najbližšiu rodinu zosnulej osoby zaslať fotokópiu úmrtného listu alebo písomné oznámenie o úmrtí,
  - zrušenia povolenia, resp. zrušenia vybranej živnosti, alebo pozastavenia činnosti žiadame zaslať fotokópiu tohto dokladu,
  - v prípade právnickej osoby, ktorá je v likvidácii žiadame zaslať fotokópiu relevantného dokladu.
- 5. Ak ste požiadali o odklad daňového priznania ovplyvňujúci odoslanie výkazu E (MZ SR) 2-01 (E02) za rok 2017, zašlite informáciu o tejto skutočnosti na <u>podatelna@nczisk.sk</u> a splňte svoju spravodajskú povinnosť po podaní daňového priznania.
- 6. K uľahčeniu komunikácie prispejete vyplnením správnych kontaktných údajov, resp. ich aktualizáciou vrátane e-mailovej adresy kontaktnej osoby za Vašu organizáciu prostredníctvom formulára: <u>Aktualizácia kontaktných údajov spravodajských jednotiek</u>

## Pokyny k jednotlivým spôsobom zasielania údajov:

A) Prostredníctvom web-aplikácie ISZI

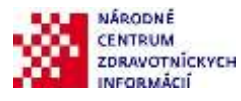

- Realizuje sa cez internet, pričom odporúčané prehliadače pre prácu s web-aplikáciou ISZI sú Mozilla Firefox a Chrome alebo Internet Explorer 10+. Vhodné je nainštalovať si vždy najnovšiu verziu, nie je to však podmienkou - zber by mal byť funkčný aj v starších verziách.
- 2. Web-aplikáciu ISZI spustíte cez internet <u>Spustenie web aplikácie ISZI</u> alebo <u>https://iszi.nczisk.sk/iszi</u>
- 3. Po spustení web-aplikácie ISZI sa otvorí *prihlasovacie okno ISZI*, do ktorého zadáte Vaše prístupové meno (login) a heslo. Ak máte z predošlého obdobia vytvorené prístupy (login, heslo) pre jedného, resp. viacerých užívateľov, ich použitie tiež ostáva v platnosti.
- 4. V prípade, že do web-aplikácie vstupujú za Vašu spravodajskú jednotku viacerí užívatelia, je z hľadiska bezpečnosti nevyhnutné, aby v rámci aplikácie (sekcia Referenti) boli vytvorené pre každého užívateľa samostatné prístupové práva.
- 5. V prípade, že nemáte k dispozícii vlastné heslo z minuloročného spracovania postupujte nasledovne:
  - a) ak e-mailová adresa, na ktorú Vám bol zaslaný oslovovací list **je správna**, kliknite na položku **Zabudol som heslo**.

Informačný systém NCZI vygeneruje (po zadaní Vášho loginu a IČO) nové iniciálne heslo, ktoré bude zaslané na Vašu e-mailovú adresu.

Po doručení tohto hesla spustite web aplikáciu ISZI, použite iniciálne heslo a definujte si svoje nové vlastné heslo.

Pozor: Uvedené nie je možné využiť na úrovni referentského prístupu v rámci web-aplikácie ISZI z dôvodu, že prístup sa mení na úrovni IČO.

- b) ak ste oslovovací list obdržali poštou v listinnej podobe, t. j. NCZI ste nenahlásili Vašu e-mailovou adresu, resp. e-mailová adresa, ktorou NCZI disponuje nie je aktuálna, vyplňte formulár <u>Aktualizácia</u> <u>kontaktných údajov spravodajských jednotiek</u> na web stránke NCZI. Vaša kontaktná e-mailová adresa bude zaevidovaná v systéme do 48 hodín, potom postupujte podľa bodu 5.a) alebo zašlite informáciu a požiadavku na <u>podatelna@nczisk.sk</u>
- 6. Po vstupe do web-aplikácie ISZI môžete:
  - a) Uložiť štatistické výstupy z Vášho informačného systému do ISZI t. j. Upload XML súborov (na ponukovej lište kliknite na Upload).

Prehľad firiem, ktoré ponúkajú aplikačný program pre formát XML nájdete v rámci <u>Prehľad výkazov,</u> <u>ku ktorým je pripravený aplikačný program na vytvorenie výkazu vo formáte XML</u>

Súbory XML zasielajte výhradne týmto spôsobom (upload-om), nie e-mailom alebo na CD!

b) Vyplniť výkazy priamo vo web-aplikácii ISZI

Podrobný návod na prácu s výkazom vo web aplikácii ISZI nájdete v odkaze "*Pomoc*", ktoré sú umiestnené v hornej lište pracovného okna. Metodické pokyny na vyplnenie výkazu nájdete priamo vo výkaze po jeho otvorení pod odkazom "*Metodika*".

## B) Vyplnením a zaslaním formulárov MS Excel

- 1. Pre spravodajské jednotky sú k dispozícii elektronické formuláre výkazov a metodické pokyny na ich vyplňovanie, ktoré môžete stiahnuť z web stránky NCZI <u>Ročné výkazy za rok 2017</u>
- 2. Výkazy vyberte podľa Vašej spravodajskej povinnosti uvedenej na konci oslovovacieho listu zo zoznamu <u>Ročné výkazy za rok 2017</u> v stĺpci **Elektronická verzia formulárov** a uložte vo svojom počítači.
- 3. Program pre elektronický zber údajov prostredníctvom MS Excel je optimalizovaný pre aplikácie MS Office 97 a vyššie verzie. Priečinok pre jednotlivé výkazy obsahuje program/výkaz na nahrávanie (.xls súbor), metodické pokyny na jeho vyplňovanie (.docx) a návod na obsluhu programu (.chm). Podrobné

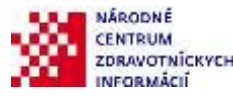

informácie ako postupovať pri práci sú uvedené aj v ponuke <u>Návody pre prácu s elektronickými výkazmi</u> v programe Microsoft Excel

- 4. Po vyplnení excelovských formulárov a skontrolovaní správnosti údajov ich uložte a následne zašlite do NCZI:
  - a) cez web aplikáciu ISZI <u>Spustenie web aplikácie ISZI</u>

Po vstupe do web aplikácie ISZI kliknite na ponukovej lište na **Upload** a podľa pokynov do príslušného okna vyberte pripravené excelovské súbory a odošlite ich.

Bližšie pokyny k prihláseniu do aplikácie sú uvedené vyššie.

b) alebo E-mailom na adresu: podatelna@nczisk.sk

Do e-mailu v *Predmet-e* uveďte: **Výkazy 2017**. Zaslané súbory považujte za doručené do NCZI len v tom prípade, keď na každý Váš e-mail zaslaný na vyššie uvedenú adresu so súbormi v prílohe dostanete spätne (prípadne s oneskorením) od NCZI odpoveď: **"Vaša správa bola doručená do NCZI"**.

Pri výkazoch **M01big a U01, vzhľadom na ich veľkosť**, použite **Upload**, alebo ich napáľte na **CD** a pošlite poštou!

c) alebo **Prostredníctvom CD** na adresu NCZI Odbor reportingu a zdravotníckej štatistiky, Lazaretská 26, 811 09 Bratislava.

#### C) Iným spôsobom

Ak z objektívnych dôvodov nemôžete použiť elektronické spôsoby zaslania údajov, môžete si pre vyplnenie výkazov vytlačiť papierové formuláre z web stránky NCZI <u>Ročné výkazy za rok 2017</u> zo stĺpca **Formuláre** *a metodické pokyny pre tlač* 

Upozorňujeme, že na vytlačenie formulárov je potrebný program Adobe Acrobat Reader, ktorý si môžete nainštalovať z web stránky NCZI cez odkaz <u>Acrobat Reader</u> pre príslušnú verziu Vášho operačného systému MS Windows.

#### Prípadné problémy súvisiace so zasielaním údajov v rámci ročných výkazov komunikujte nasledovne:

pre všeobecné informácie k zasielaniu štatistických zisťovaní kontaktujte pracovníkov NCZI, Odboru reportingu a zdravotníckej štatistiky na telefónnych číslach:
02 / 572 69 859, 02 / 572 69 895 alebo 02 / 572 69 855.
POZOR: Uvedené sú nové telefónne čísla platné od 1.1.2018, pôvodné tel. čísla sú od 13.12.2017 nedostupné!

- 2. **Metodické otázky** konzultuje mailom, resp. telefonicky s konkrétnymi metodickými pracovníkmi Odboru reportingu a zdravotníckej štatistiky NCZI v zmysle zoznamu <u>Kontakty na metodických pracovníkov NCZI</u>
- 3. alebo zašlite elektronickú správu na podatelna@nczisk.sk.

Ďakujeme za spoluprácu, včasné a korektné splnenie spravodajskej povinnosti voči NCZI!

Odbor reportingu a zdravotníckej štatistiky NCZI

december 2017

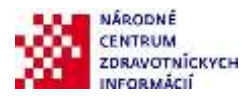